## My J Drive Quick Setup Guide

Download and run the installer from <u>http://www.myjdrive.com</u>.

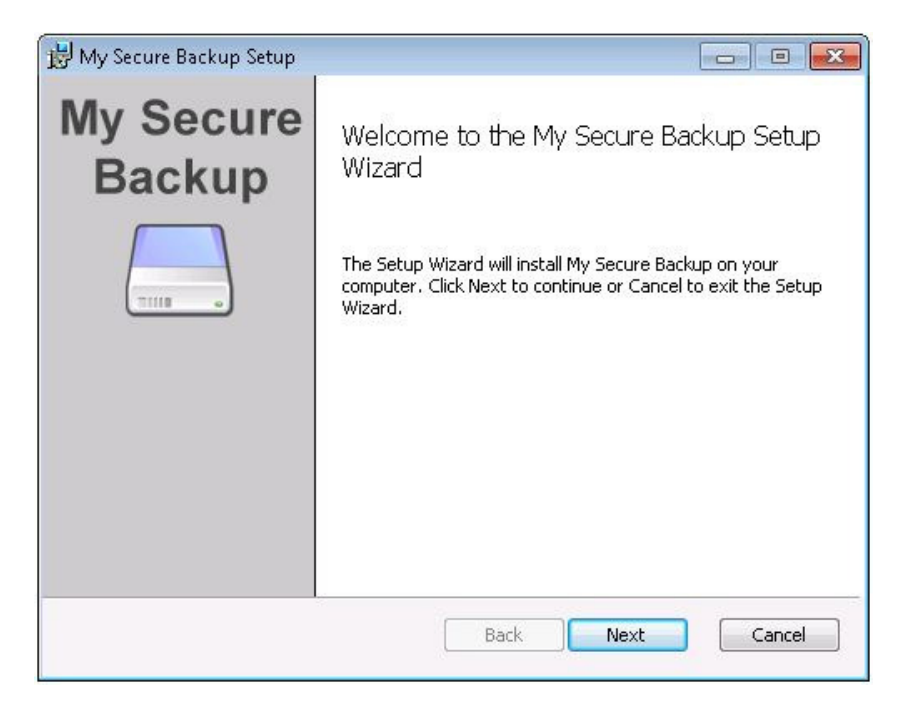

## Click Next.

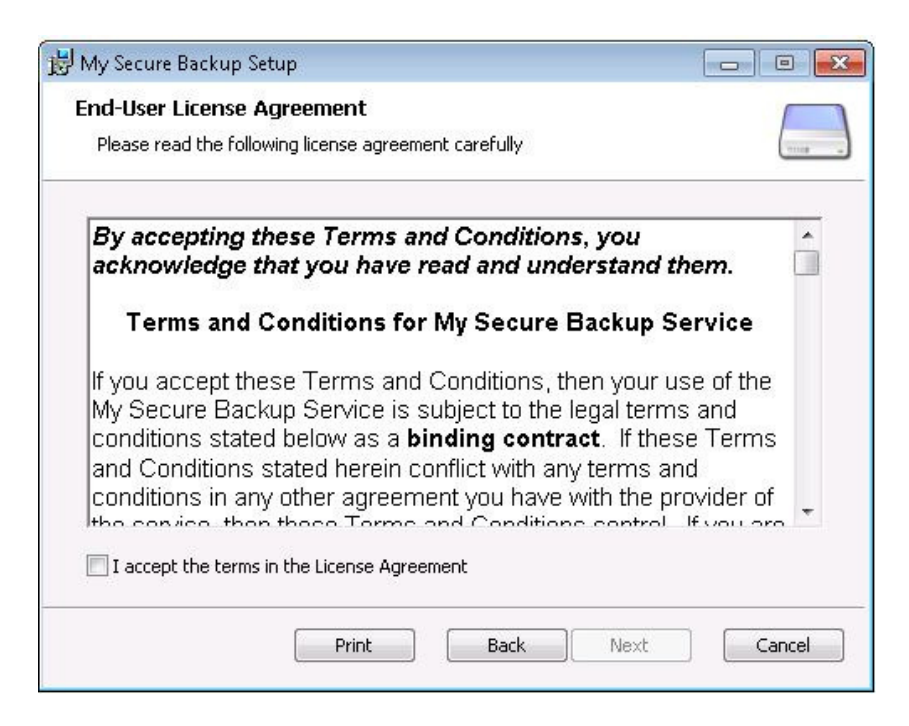

Accept the license agreement and click Next.

| er or click Change to choose anot | her.                              |
|-----------------------------------|-----------------------------------|
|                                   |                                   |
|                                   |                                   |
|                                   |                                   |
|                                   |                                   |
|                                   | er or click Change to choose anot |

Leave the default install location and click Next.

| 岗 My Secure Backup Setup                                                                                                    |         |
|----------------------------------------------------------------------------------------------------|---------|
| Ready to install My Secure Backup                                                                                                   | Titul - |
| Click Install to begin the installation. Click Back to review or change any installation settings. Click Cancel to exit the wizard. | of your |
|                                                                                                    |         |
|                                                                                                    |         |
| Back Install                                                                                                    | Cancel  |

Click Install.

| My Secure Backup Setup                                        |  |
|---------------------------------------------------------------|--|
| Installing My Secure Backup                                   |  |
| Please wait while the Setup Wizard installs My Secure Backup. |  |
| Status:                                                       |  |
|                                                               |  |
|                                                               |  |
|                                                               |  |
|                                                               |  |

Wait for the install to finish.

| 😼 My Secure Backup Setup |                                                   |
|--------------------------|---------------------------------------------------|
| My Secure<br>Backup      | Completed the My Secure Backup Setup<br>Wizard    |
|                          | Click the Finish button to exit the Setup Wizard. |
|                          | Back Finish Cancel                                |

When install completes, hit Finish.

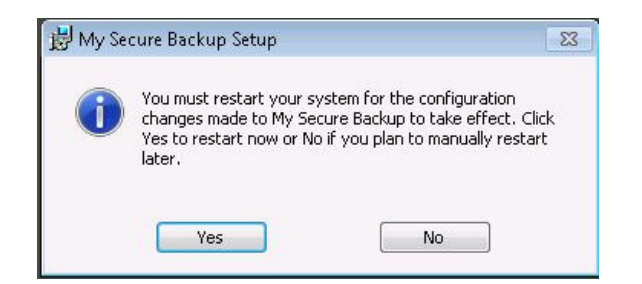

You will be prompted to restart. You need to restart in order for the new network drive to function. Click Yes.

| My Secure Backup First Tim | e Setup                                                                                                    | ×      |
|----------------------------|----------------------------------------------------------------------------------------------------|--------|
| Welcome to My S            | ecure Backup                                                                                                    |        |
|                            | This wizard will guide you through the initial setup process for your online storage.                                                                                                    |        |
| •                          | My Secure Backup has many advanced features and options available. We've included the<br>most important ones in this initial setup process. After completing the initial setup you can see<br>all of the options and change your settings at any time in the My Secure Backup configuration<br>dialog. |        |
|                            | My Secure Backup Setup Steps                                                                                                    |        |
|                            | 1. Account Information                                                                                                    |        |
|                            | 2. Connect to an Online Disk                                                                                                    |        |
|                            | 3. Select My Secure Backup Features                                                                                                    |        |
|                            | 4. Configure Automatic Backup                                                                                                    |        |
|                            | Sack Next >                                                                                                    | Cancel |

After reboot the program will automatically start and the first time setup wizard will appear. Click Next.

| Your My Se | cure Backup account is used to | verify your purchase of the My Secure Back | up software. |
|------------|--------------------------------|--------------------------------------------|--------------|
| Domain     | : myjdrive                     | .mysecurebackup.net                        | (required)   |
| Username   | : [                            |                                            |              |
| Password   | 1                              |                                            |              |
|            |                                |                                            |              |
|            |                                |                                            |              |
|            |                                |                                            |              |
|            |                                |                                            |              |
|            |                                |                                            |              |
|            |                                |                                            |              |
|            |                                |                                            |              |
|            |                                |                                            |              |

For the domain, enter myjdrive. Username and password are unique to your account and should have been provided. Enter those and click Next.

This next screen will not appear on the first computer you add to a J-Drive account. If this is the first computer you are connecting to J-Drive, skip this screen.

| My Secure Backup First Time Setup                                                                                                    | ×      |
|----------------------------------------------------------------------------------------------------|--------|
| Existing Backups                                                                                                    |        |
| My Secure Backup found existing computer backups on your account.                                                                                                    |        |
| Create a new computer backup<br>Set up a backup for this computer, without affecting your other computer backups                                                                                                    |        |
| <ul> <li>C Replace a computer backup         If you have replaced an old computer with a new computer, or re-installed My Secure Backup on a computer you         have backed up before, select the computer you are replacing in the list below. The old backup will be replaced by         your new backup. Any files that were backed up previously will not need to be backed up again.         <b>RAUSTIN-VPC</b> ▼     </li> <li>C Restore a computer backup         If you are installing My Secure Backup to restore files from a backup, selecting this option will open the restore         dialog after configuring the application, where you will be able to select the files to restore.     </li> </ul> |        |
| < Back Next >                                                                                                    | Cancel |

If you are reinstalling the software on a computer that had it before, move the radio button to replace and select the computer on the pulldown menu. If this is a new install on a computer not listed, leave the radio button on Create. Click Next.

| contacto Balancap                                                                                                    |                                                                                                    | C |
|----------------------------------------------------------------------------------------------------|----------------------------------------------------------------------------------------------------|---|
| My Secure Backup will backup<br>time a backup runs.                                                                                      | the files and folders you select automatically. Only new or changed files will be uploaded each .                                                                                                    |   |
| Scheduling                                                                                                    |                                                                                                    |   |
| Automatically backup my files                                                                                                    | every: Manual only                                                                                                    |   |
| Automatically backup my files                                                                                                    | every. Phandarony -                                                                                                    |   |
| Files to Backup                                                                                                    |                                                                                                    |   |
| Check the common folders hel                                                                                                    | low that you want to backup on this schedule.                                                                                                    |   |
|                                                                                                    |                                                                                                    |   |
| Folder                                                                                                    | Path                                                                                                    |   |
| Deskter                                                                                                    | C:\Users\raustin\Desktop                                                                                                    |   |
| L Deskup                                                                                                    |                                                                                                    |   |
| Documents                                                                                                    | \\SBS2011\RedirectedFolders\raustin\My Docum                                                                                                    |   |
| Documents<br>Pictures                                                                                                    | \\SBS2011\RedirectedFolders\raustin\My Docum<br>C:\Users\raustin\Pictures                                                                                                    |   |
| Deskup     Documents     Pictures     Music                                                                                              | \\SB52011\RedirectedFolders\raustin\My Docum<br>C:\Users\raustin\Pictures<br>C:\Users\raustin\Music                                                                                                    |   |
| Deskup<br>Decuments<br>Pictures<br>Music                                                                                                 | \\SB52011 RedirectedFolders\raustin\My Docum<br>C:\Users\raustin\Pictures<br>C:\Users\raustin\Music<br>C:\Users\raustin\Videos                                                                                                    |   |
| Documents  Pictures  Video  Fonts                                                                                                    | \\SBS2011\RedirectedFolders\raustin\My Docum<br>C:\Users\raustin\Pictures<br>C:\Users\raustin\Music<br>C:\Users\yaustin\Videos<br>C:\Vindows\Fonts                                                                                                    |   |
| Documents     Documents     Pictures     Music     Video     Fonts     Favorites                                                         | \\SBS2011\RedirectedFolders\raustin\My Docum<br>C:\Users\raustin\Mictures<br>C:\Users\raustin\Music<br>C:\Users\raustin\Videos<br>C:\Vindows\Fonts<br>C:\Vindows\Fonts                                                                                                    |   |
| Desixup     Decuments     Pictures     Music     Video     Fonts     Forts     Favorites     Frefox Settings                             | \\SB52011 RedirectedFolders\raustin\My Docum<br>C:\Users\raustin\Music<br>C:\Users\raustin\Music<br>C:\Users\raustin\Music<br>C:\Windows\Fonts<br>C:\Users\raustin\Favorites<br>C:\Users\raustin\Favorites                                                                              |   |
| Deskup     Deskup     Decuments     Pictures     Music     Video     Fonts     Favorites     Firefox Settings                            | \\SBS2011 RedirectedFolders\raustin\My Docum<br>C:\Users\raustin\Music<br>C:\Users\raustin\Music<br>C:\Users\raustin\Mideos<br>C:\Windows\Fonts<br>C:\Users\raustin\Favorites<br>C:\Users\raustin\AppData\Roaming\Mozilla\Firefox<br>C:\Users\raustin\AppData\Roaming\Thunderbird       |   |
| Deskup     Deskup     Decuments     Pictures     Music     Video     Fonts     Favorites     Frefox Settings     Thunderbird     Outlook | (\SBS2011 RedirectedFolders\raustin\My Docum<br>C:\Users\raustin\Music<br>C:\Users\raustin\Music<br>C:\Users\raustin\Videos<br>C:\Windows\Fonts<br>C:\Users\raustin\Favorites<br>C:\Users\raustin\AppData\Roaming\Mozilla\Firefox<br>C:\Users\raustin\AppData\Roaming\Microsoft\Outlook |   |

This screen is for setting up an automatic backup to the new cloud account for this computer you are installing on. It is optional and you can set it up at a later time. For now, set the time to Manual Only then click Next.

| Network Drive |                                                                                                    |  |
|---------------|----------------------------------------------------------------------------------------------------|--|
| Your          | online disk will be available as a network drive that you can copy files to just like a local drive.                                                                                             |  |
| Sett          | ings                                                                                                    |  |
| Netw          | ork Drive Letter: 🗊 🔹                                                                                                    |  |
| Maxir         | num Cache Size: 5 GB<br>My Secure Backup stores recently accessed files and directories in a local cache to<br>minimize network traffic. You can determine how much space to use for this cache. |  |
| Netv          | ork Drives and Anti-Virus Software                                                                                                    |  |
| To pr<br>netw | event excess network activity, make sure your anti-virus program is configured not to scan any My Secure Backup<br>ork drives.                                                                   |  |
|               |                                                                                                    |  |
|               |                                                                                                    |  |
|               |                                                                                                    |  |
|               |                                                                                                    |  |
|               |                                                                                                    |  |
|               |                                                                                                    |  |
|               |                                                                                                    |  |

Now is when you will assign the new drive letter. The Default is J, which is what we want to set up. However, if your computer is already using the letter J for a different drive, the next available drive letter will be selected here. The default cache size of 5GB is fine. Click Next.

| - ,         | iter.        | Today 5 of this official disk can be thethed b | elow to enable |
|-------------|--------------|------------------------------------------------|----------------|
| Sync Folder | Local Folder |                                                |                |
|             |              |                                                |                |
|             |              |                                                |                |
|             |              |                                                |                |
|             |              |                                                |                |
|             |              |                                                |                |
|             |              |                                                |                |
|             |              |                                                |                |
|             |              |                                                |                |
|             |              |                                                |                |
|             |              |                                                |                |
|             |              |                                                |                |
|             |              |                                                |                |

Adding a Sync folder is another optional feature. What this will allow you to do is select a local folder on your computer that will Sync with a folder on your new J drive. Since this is optional, we won't go through the setup of it here. Just click Next.

| My Secure Backup First Time Setup                                                                                                    |               |
|----------------------------------------------------------------------------------------------------|---------------|
| Initial Setup Complete                                                                                                    |               |
| You have completed the initial setup for My Secure Backup. Your choices will be applied when you click Finish. You can use the configuration dialog to make additional changes. |               |
|                                                                                                    |               |
|                                                                                                    |               |
|                                                                                                    |               |
|                                                                                                    |               |
| < Back                                                                                                    | Finish Cancel |

The setup wizard is now complete. Click Finish.

| 👌 Start Backup                                                 | 💼 Disable Backups     | 📸 Pause Sync | 🍫 Restore Files | 🕺 Configure |
|----------------------------------------------------------------|-----------------------|--------------|-----------------|-------------|
| ast backup: None<br>Jext scheduled back<br>Reading Network Dri | up: None scheduled    |              |                 |             |
|                                                                |                       |              |                 | Cancel All  |
|                                                                |                       |              |                 |             |
|                                                                |                       |              |                 |             |
| rrors & warnings<br>ouble-click an item f                      | or additional details |              |                 |             |
|                                                                |                       |              |                 |             |
|                                                                |                       |              |                 |             |

The main application window will be open. You can close that now too.

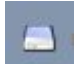

You should now see this icon in your system tray. This means the J drive is running and accessable.

|   | justinc (J:)          |  |
|---|-----------------------|--|
| ~ | 500 GB free of 500 GB |  |

Looking at My Computer you should now see a new J network drive.